## Resetting Your NCEdCloud Password

Instructions for resetting NCEdCloud password using the "Forgot My Password" function:

- 1. Go to my.ncedcloud.org
- 2. Click the "Forgot My Password" link

| RapidIdentity                                  |  |  |
|------------------------------------------------|--|--|
| NCEdCloud IAM                                  |  |  |
| Login<br>Do NOT bookmark this page.            |  |  |
| Username                                       |  |  |
| Go >                                           |  |  |
| Scan Student QR Code >                         |  |  |
| Don't have an account yet? Claim your account. |  |  |
| Claim My Account                               |  |  |
| Forgot My Password                             |  |  |
| Forgot My Username                             |  |  |
| Need Help?                                     |  |  |
| Powered by:                                    |  |  |

3. Enter your username and check the "I'm not a robot" box. The Username is your assigned 10-digit UID#.

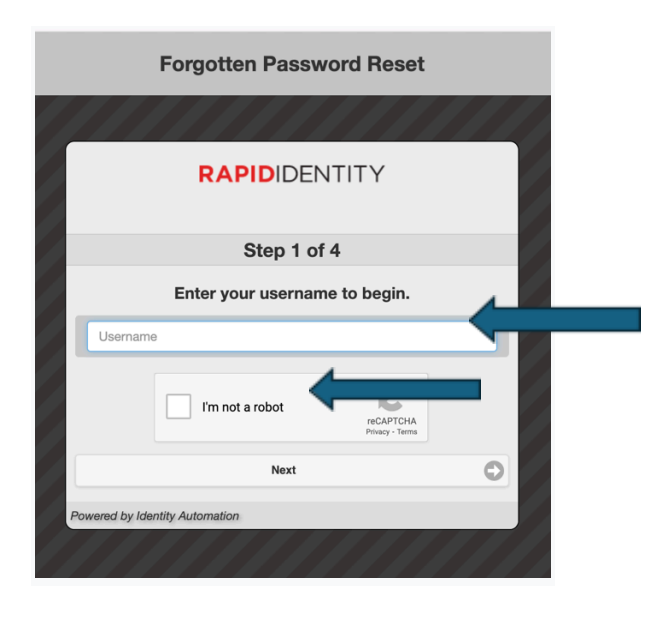

## 4. Answer security questions

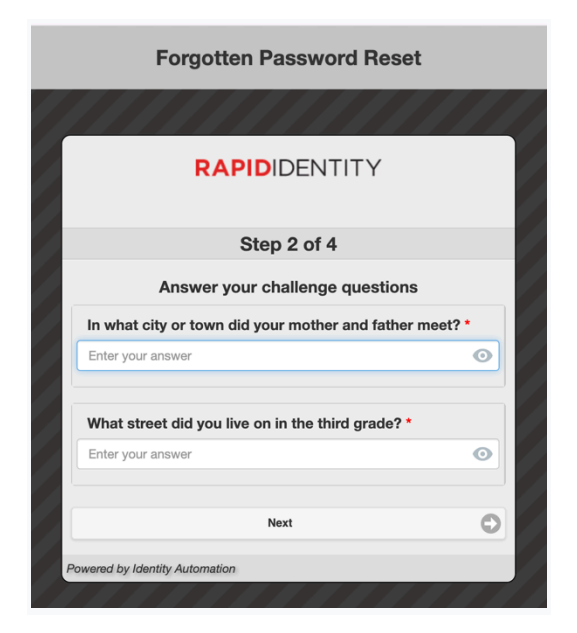

5. Next set a new password, adhering to the parameters described below. NCEdCloud/ (NCEES) will prompt you to reset your password every 90 days.

| Forgotten Password Reset                                                                                                    |   |  |
|----------------------------------------------------------------------------------------------------|---|--|
| ///////////////////////////////////////                                                                                                    |   |  |
| RAPIDIDENTITY                                                                                                    |   |  |
| Step 3 of 4                                                                                                    |   |  |
| Fill out the following fields to change your password.<br>Failure to change your password on this screen may<br>result in the disabling of your account.                                                                                                    |   |  |
| Passwords must contain at least 14 total characters with at<br>least 1 uppercase letter, 1 lowercase letter, and 1 number.<br>Passwords must NOT contain your username, first name, last<br>name, or spaces. Additionally, it must be different from the last<br>24 passwords used. |   |  |
| New Password                                                                                                    | • |  |
| Verify Password                                                                                                    | • |  |
| Next                                                                                                    | 0 |  |
| Powered by Identity Automation                                                                                                    |   |  |
|                                                                                                    |   |  |

6. Return to my.ncedcloud.org and proceed with your usual NCEdCloud (NCEES) activities.

If the above steps are unsuccessful, please reach out to your assigned Mentor or Evaluator for assistance.